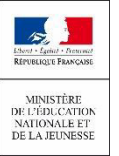

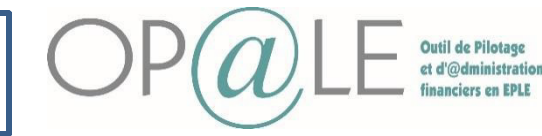

# Fiche 24: Les mandats de prélèvements

**Objectif:** En amont de la reprise, il faudra exporter les mandats de GFC afin de vous aider pour la saisie dans Op@le. Les informations à reprendre de GFC sont:

- Le nom du tiers (tiers responsable)
- Domiciliation : domiciliation bancaire du titulaire
- Date de signature du mandat
- Type de prélèvement

L'objectif est de saisir sur Op@le, les mandats présents dans GFC et y associer comme pièce jointe le mandat initial issu de GFC comportant l'ancienne RUM.

Seuls les formulaires de mandats acceptés, signés et désignant l'élève concerné sont saisis dans OP@LE et génèrent un nouveau n° de RUM.

Le mandat pré-rempli avec les informations concernant le tiers et la domiciliation bancaire, et comportant la nouvelle RUM devra être transmis aux familles hors outil.

A lire attentivement: Dans OPALE une autorisation de prélèvement s'applique à tout type de créances dues par une famille - restauration mais aussi voyages/sorties. En conséquence, une famille signant un mandat de prélèvement autorise ce prélèvement sur toutes ses créances. La création d'un seul mandat ne peut se faire que sur un seul compte bancaire.

Se connecter à Op@le

2) Se positionner sur le module « RECETTES », cliquer sur « Mandats de prélèvements » puis sur « Gestion des mandats de prélèvements ». L'écran **YGKMDT** s'ouvre.

| and the second second second                                                                                |                                                             |                                                              |                                   |                         | 0              |                                                                                                    |                         |              |                 |                |               |                  |                       | 0        |
|----------------------------------------------------------------------------------------------------|-------------------------------------------------------------|--------------------------------------------------------------|-----------------------------------|-------------------------|----------------|----------------------------------------------------------------------------------------------------|-------------------------|--------------|-----------------|----------------|---------------|------------------|-----------------------|----------|
| Gestion des Mandats de pre                                                                                  | elevement                                                   |                                                              |                                   |                         | 0'             | Associa Tiers Mandat                                                                                                    |                         |              |                 |                |               |                  |                       | 0        |
| Recherche mandat n°                                                                                         |                                                             |                                                              | Etablissement                     | 900008 ਵ 🛶              | 🔟 😚 & ይ        | N° élève/responsable                                                                                                    | E                       | Etablissemen | it P%&&A%       | E              | ⇒* 🔳          | C (              | <i>P</i> <sup>™</sup> | P.       |
| Référence unique de mandat                                                                                  | it (RUM) n°                                                 |                                                              |                                   |                         | ent * P00008 📰 | N° élève/responsable                                                                                                    | *                       | E            |                 |                |               |                  |                       |          |
| Titulaire signataire                                                                                        |                                                             |                                                              |                                   |                         |                | Etablissement                                                                                                    | * P00008 📰              | 0630049L     |                 |                |               |                  |                       |          |
| N° tiers *                                                                                                  | E                                                           |                                                              |                                   |                         |                | Collectif Declement                                                                                                    | 2 Délai :               | Date 2       | Domiciliation : |                |               |                  |                       |          |
| Domiciliation *                                                                                             | E                                                           |                                                              |                                   |                         |                |                                                                                                    |                         |              | Contractorry    |                |               |                  |                       |          |
| BIC                                                                                                    |                                                             | BAN                                                          |                                   |                         |                |                                                                                                    | E E                     | PA E         |                 |                |               |                  |                       |          |
| Date *                                                                                                    | ۲                                                           | Lieu                                                         |                                   |                         |                |                                                                                                    |                         |              |                 |                |               |                  |                       |          |
| Ture de relevant d'a                                                                                        | -                                                           |                                                              |                                   |                         |                |                                                                                                    |                         |              |                 |                |               |                  |                       |          |
| Type de palement * R                                                                                        | E Commentaires                                              |                                                              |                                   |                         |                |                                                                                                    |                         |              |                 |                |               |                  |                       |          |
|                                                                                                    |                                                             |                                                              |                                   |                         |                |                                                                                                    |                         |              |                 |                |               |                  |                       | =        |
|                                                                                                    |                                                             |                                                              |                                   |                         |                |                                                                                                    |                         |              |                 |                |               |                  |                       |          |
| Mode salsie                                                                                                 | Personnalisé                                                |                                                              |                                   | Ligne: 1/1              |                | Mode saisie                                                                                                    | Personnalisé            |              |                 |                | Ligne : 1 / 1 |                  |                       |          |
| Mode salsie<br>Association mandat-banque                                                                    | Personnalisé<br>e-domiciliation                             |                                                              |                                   | Ligne:1/1               |                | Mode saisie<br>Client Mandat Liens élève                                                                                        | Personnalisé<br>e/resp. |              |                 |                | Ligne: 1 / 1  |                  |                       |          |
| Association mandat-banque<br>Date de première utilisa                                                       | Personnalisé<br>e-domiciliation<br>ation                    | Date de derni                                                | ère utilisation                   | Ligne: 1 / 1            |                | Mode saisie<br>Client Mandat Liens élève                                                                                        | Personnalisé<br>e/resp. | = Etablissen | pent 09/5.5.49/ | -              | Ligne : 1/1   |                  | Q.                    | ,Q-1     |
| Mode saisie<br>Association mandat-banque<br>Date de première utilisa<br>Date de clô                         | Personnalisé<br>domiciliation<br>ation<br>ôture             | <ul> <li>Date de derni</li> <li>Type de la procha</li> </ul> | ère utilisation                   | Ligne : 1 / 1<br>©<br>Ξ |                | Mode saisie<br>Client Mandat Liens élève<br>N° élève/responsable                                                                | Personnalisé<br>e/resp. | E Etablissen | nent P%&&A%     | Ē              | Ligne : 1 / 1 | ک<br>ک           | ዲ                     | ሌ        |
| Mode saise<br>Association mandat-banque<br>Date de première utilisz<br>Date de clê<br>Comment               | Personnalisé<br>e-domiciliation<br>ation<br>ôture<br>taires | <ul> <li>Date de derni</li> <li>Type de la procha</li> </ul> | ère utilisation<br>ine séquence * | Ligne:1/1               |                | Mode saisie<br>Client Mandat Liens élève<br>N° élève/responsable<br>Elève / Responsable                                         | Personnalisé<br>s/resp. | E Etablissen | nent P%&&A%     | E              | Ligne : 1 / 1 | C 🔇              | ይ                     | ሌ        |
| Mode saise<br>Association mandat-banque<br>Date de première utilis<br>Date de clĉ<br>Comment                | Personnalisé<br>e-domiciliation<br>ation<br>ôture<br>taires | <ul> <li>Date de derni</li> <li>Type de la procha</li> </ul> | ère utilisation<br>ine séquence * | Ligne : 1 / 1           |                | Mode saisie<br>Client Mandat Liens élève<br>N° élève/responsable<br>Elève / Responsable                                         | Personnalisé<br>e/resp. | E Etablissen | nent P%&&A%     | E Etablisse    | Ligne : 1 / 1 | C 🔇              | ይ                     | ይ        |
| Mode saisie<br>Association mandat-banque<br>Date de première utilis:<br>Date de clĉ<br>Comment              | Personnalisé<br>e-domiciliation<br>ation<br>ôture<br>taires | <ul> <li>Date de derni</li> <li>Type de la procha</li> </ul> | ère utilisation                   | Ligne:1/1<br>©<br>₹     |                | Mode saisie<br>Client Mandat Liens élève<br>N° élève/responsable<br>Elève / Responsable<br>Elève / Responsable<br>Echéance TE30 | Personnalisé<br>//resp. | E Etablissen | nent P%&&A%     | E              | Ligne : 1 / 1 | C (V)            | දා                    | ይ        |
| Mode saisse<br>Association mandat-banque<br>Date de première utiliss<br>Date de clè<br>Comment              | Personnalisé<br>e-domiciliation<br>ation<br>ôture<br>taires | <ul> <li>Date de derni</li> <li>Type de la procha</li> </ul> | ère utilisation i                 | Ligne : 1 / 1           |                | Mode saisie<br>Client Mandat Liens élève<br>N° élève/responsable<br>Elève / Responsable<br>Elève / Responsable<br>Echéance TE30 | Personnalisé<br>s/resp. | E Etablissen | nent P%&&A%     | E<br>Etablisse | Ligne : 1 / 1 | ک 🏈<br>۲         | ይ                     | ዲ        |
| Mode saisse<br>Association mandat-banque<br>Date de première utiliss<br>Date de clê<br>Comment              | Personnalisé<br>e-domiciliation<br>ation<br>ôture<br>taires | Date de derni     Type de la prochz                          | ère utilisation i                 | Ligne : 1 / 1           |                | Mode saisie<br>Client Mandat Liens élève<br>N° élève/responsable<br>Elève / Responsable<br>Elève / Responsable<br>Echéance TE30 | Personnalisé<br>s/resp. | E Etablissen | nent P%&&A%     | E              | Ligne : 1 / 1 | <u>ک</u> کی<br>۲ | ዲ                     | ዲ        |
| Mode saise<br>Association mandat-banque<br>Date de première utilis<br>Date de dé<br>Date de dé<br>Comment   | Personnalisé<br>e-domiciliation<br>ation<br>ôture<br>taires | Date de derni     Type de la procha                          | ère utilisation                   | ©                       |                | Mode saisie<br>Client Mandat Liens éléve<br>N° éléve/responsable<br>Eléve / Responsable<br>Eléve / Responsable<br>Echéance TE30 | Personnalisé<br>s/resp. | E Etablissen | nent P%S.&A%    | E              | Ligne : 1 / 1 | C.               | P2                    | ዲ        |
| Mode saise<br>Association mandat-banque<br>Date de première utilis<br>Date de clè<br>Date de clè<br>Comment | Personnalisé<br>-domiciliation<br>ation<br>ôture<br>taires  | <ul> <li>Date de derni</li> <li>Type de la prochz</li> </ul> | ère utilisation                   | e                       |                | Mode saisie<br>Client Mandat Liens éléve<br>N° éléve/responsable<br>Eléve / Responsable<br>Eléve / Responsable<br>Echéance TE30 | Personnalisé<br>v/resp. | E Etablissen | nent P%&&A%     | Etablisse      | Ligne : 1/1   | ک<br>۲<br>۲      | ይ                     | ዲ        |
| Mode saise<br>Association mandat-banque<br>Date de première utilis<br>Date de ciè<br>Comment                | Personnalisé<br>-domiciliation<br>ation<br>ôture<br>taires  | <ul> <li>Date de derni</li> <li>Type de la prochz</li> </ul> | ère utilisation                   | e                       |                | Mode saisie<br>Client Mandat Liens éléve<br>N° éléve/responsable<br>Eléve / Responsable<br>Eléve / Responsable<br>Echéance TE30 | Personnalisé<br>V/resp. | E Etablissen | nent P%&&A%     | E              | Ligne : 1 / 1 | C 🔇              | R                     | <u>م</u> |
| Mode saise<br>Association mandat-banque<br>Date de première utilis:<br>Date de clé<br>Comment               | Personnalisé<br>e-domicillation<br>ation                    | <ul> <li>Date de derni</li> <li>Type de la procha</li> </ul> | ère utilisation                   | Ugne:1/1                |                | Mode saisie<br>Client Mandat Liens éléve<br>N° éléve/responsable<br>Eléve / Responsable<br>Echéance TE30                        | Personnalisé<br>v/resp. | E Etablissen | nent P%S.&.A%   | E              | Ligne : 1/1   | C 🔇              | A                     | A        |

3) Se positionner sur l'encadré en haut à gauche, « Gestion des mandats de prélèvement ».

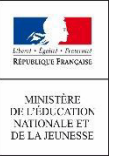

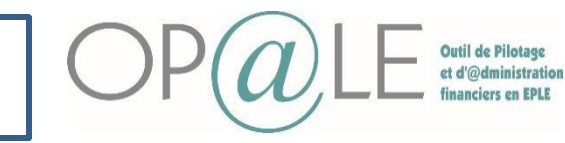

### Fiche 24: Les mandats de prélèvements

| Gestion   | des Mandats de                 | prélèvement  |           |                |                    |               |     | 8   |
|-----------|--------------------------------|--------------|-----------|----------------|--------------------|---------------|-----|-----|
| Mandat    |                                |              |           | E E            | tablissement P     | 200004 🖻      | 🚽 ਮ | ን ይ |
| Mandat    | FR12ZZZ1234                    | 56000000045  | 000000000 | 001            | <b>Ξ</b> Etablisse | ment * P00001 | E   |     |
| Signatu   | re                             |              |           |                |                    |               |     |     |
| (         | 4 Tiers * 🚾                    | 0000045      |           | ACHTE          |                    |               |     |     |
| Don       | niciliation * <mark>0</mark> 1 | Ξ            |           | Crédit du nord |                    |               |     |     |
| U         | BIC NO                         | RDFRPP       | IBAN      | FR76300760208  | 212345678901       | B6            |     |     |
|           | 6 Date * 12/                   | /11/2020     | Lieu      | [              |                    |               |     |     |
| Type de l | paiement * R                   | E Comm       | entaires  |                |                    |               |     |     |
| •         |                                |              |           |                |                    |               |     | •   |
| Mode sais | ie                             | Personnalisé |           |                |                    | Ligne : 1 / 1 |     |     |

Renseigner le numéro du tiers avec lequel le mandat a été signé.

<sup>5</sup>Sélectionner la domiciliation du tiers: le nom de la banque, le BIC de l'agence et l'IBAN du compte s'alimentent automatiquement. Assurez-vous que la domiciliation bancaire du tiers a bien été renseignée par le gestionnaire et que vous l'avez validé (voir fiche 30: validation de la domiciliation bancaire).

Renseigner la date de signature du mandat.

Sélectionner le type de paiement « R » pour récurrent et un commentaire le cas échéant. Les prélèvements ponctuels seront mis en place ultérieurement.

🕙 Enregistrer avec ladisquette. 🐻

Le numéro du RUM est alors automatiquement généré par Op@le.

L'agent comptable devra communiquer aux familles adhérant au prélèvement automatique des créances, le mandat pré-rempli généré par OP@LE après enregistrement avec le nouveau numéro de RUM.(Voir le mode opératoire à la fin de la fiche)

Il est possible de saisir plusieurs mandats de prélèvements SEPA (chaque mandat aura alors son propre n° de RUM) pour un même tiers responsable à condition que les domiciliations bancaires à prélever soient différentes.

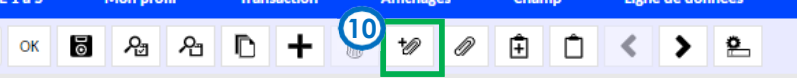

En cliquant sur le trombone, vous pouvez rattacher en pièce jointe le mandat initial issu de GFC comportant l'ancienne RUM.

UL'écran GTIDOC s'affiche. Sélectionner l'entité Mandat, le type Mandat et sélectionner l'emplacement du scan du document formulaire de prélèvement SEPA en cliquant sur le dossier.

|   | GTIDOC       | ocuments     |       |            |               | - 🗆 x        |
|---|--------------|--------------|-------|------------|---------------|--------------|
| l |              |              |       | (          | 10            | <i>የ</i> ጫ የ |
|   | Entité       | * MANDAT     | 🔻 Тур | e * MANDAT |               |              |
|   | Fichier      | *            |       |            | <b>V</b> 0    |              |
|   | Description  |              |       |            |               |              |
|   | Créateur     | Ē            | 6     | 0          |               |              |
|   | Modificateur | Ē            | 6     | ð          |               |              |
|   |              |              |       |            |               |              |
|   |              |              |       |            |               |              |
| l |              |              |       |            |               |              |
|   | Mode saisie  | Personnalisé |       |            | Ligne : 1 / 1 |              |

<sup>12</sup>Cliquer sur « enregistrer » pour joindre le document.

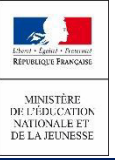

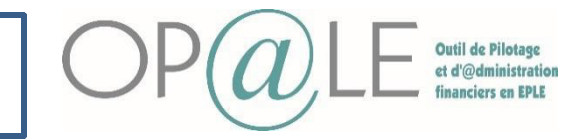

## Fiche 24: Les mandats de prélèvements

### 13) Se positionner sur l'encadré en bas à gauche, « Association mandat-banque-domiciliation».

| Gestion des Mandats de prélèvement                                                                                                    | ć    | Associa Tiers Mandat                                                                                                    |                                                                                            |                                         |                                                                                                    |                                                |                                                    |                                                                                                    | 6                                    |
|----------------------------------------------------------------------------------------------------|------|----------------------------------------------------------------------------------------------------|--------------------------------------------------------------------------------------------|-----------------------------------------|----------------------------------------------------------------------------------------------------|------------------------------------------------|----------------------------------------------------|----------------------------------------------------------------------------------------------------|--------------------------------------|
| Mandat 👳 Etablissement P00004 👳 📑 🚺                                                                                                    | Pa 4 | Code élève / responsable                                                                                                    | Ē                                                                                          | Etablissement                           | P%&&A% ≣                                                                                                    |                                                | TT 🚺                                               | P P                                                                                                    | ৯ প                                  |
| Mandat 0000000000000000046260000000000                                                                                                    |      | < 1. Association                                                                                                    | <ul> <li>Liste des</li> </ul>                                                              | colonnes                                |                                                                                                    |                                                |                                                    | 0                                                                                                    | 7  €                                 |
| Signature                                                                                                    |      | Code élève / responsable 1                                                                                                    | Nom élève / responsable                                                                    | Etablissement                           | Intitulé 'Etablissen                                                                                                    | ment' Collectif 2                              | Règlement 2                                        | Délai de                                                                                                    | règlem                               |
| Tiers * 0000004626 E ACHTE                                                                                                    |      | 0000004626                                                                                                    | ACHTE                                                                                      | P00004                                  | 0251079M                                                                                                    | с                                              | PRS                                                | FM1                                                                                                    |                                      |
| Domiciliation * 01 E BANQUE POSTALE                                                                                                    |      | 0000004628                                                                                                    | ACHTE                                                                                      | P00004                                  | 0251079M                                                                                                    | C                                              | RME                                                | FM1                                                                                                    |                                      |
| BIC PSSTFRPP IBAN FR7620041010161237892211060                                                                                                    |      |                                                                                                    |                                                                                            |                                         |                                                                                                    |                                                |                                                    |                                                                                                    |                                      |
| Date * 13/11/2020 🝵 Lieu                                                                                                    |      |                                                                                                    |                                                                                            |                                         |                                                                                                    |                                                |                                                    |                                                                                                    |                                      |
| Tune de naiement 🛊 P 👘 E Commentaires                                                                                                    |      |                                                                                                    |                                                                                            |                                         |                                                                                                    |                                                |                                                    |                                                                                                    |                                      |
|                                                                                                    |      |                                                                                                    |                                                                                            |                                         |                                                                                                    |                                                |                                                    |                                                                                                    |                                      |
|                                                                                                    |      |                                                                                                    |                                                                                            |                                         |                                                                                                    |                                                |                                                    |                                                                                                    |                                      |
|                                                                                                    |      | . €                                                                                                    | Deserves                                                                                   | 1                                       |                                                                                                    | Lines of 12                                    | 0                                                  |                                                                                                    | -                                    |
| bdezsirie Berronsfiré Linne 1/1                                                                                                    | ٥    | 4<br>Mode saisie                                                                                                    | Personnalisé                                                                               |                                         |                                                                                                    | Ligne : 1 / :                                  | 2                                                  |                                                                                                    | •                                    |
| pde saisie Personnalisé Ligne : 1 / 1                                                                                                    |      | 4       Mode saisie       Client Mandat                                                                                                    | Personnalisé<br>ève/resp.                                                                  |                                         |                                                                                                    | Ligne : 1 / 3                                  | 2                                                  |                                                                                                    | •                                    |
| ode saisie Personnalisé Ligne : 1 / 1<br>octation mandat-banque-domicillation<br>Date de première utilisation Date de dernière utilisation                                                                                                    |      | Mode saisie     Client Mandat Liens él     Code élève / responsable                                                                                                    | Personnalisé<br>ève/resp.                                                                  | Etablissement                           | P%6.6A% <b>E</b>                                                                                                    | Ligne : 1 / :                                  | 2                                                  | <u>ර</u> අ                                                                                                    | •<br>a - R                           |
| ode saisie Personnalisé Ligne : 1 / 1 Coclation mandat-banque-domicillation Date de première utilisation Date de cloture n Type de la prochaine séquence #                                                                                                    |      | Mode saisie     Client Mandat Liens él-     Code élève / responsable     1. TEST Grill                                                                                                    | Personnalisé<br>ève/resp.                                                                  | Etablissement                           | : P%6.6A% <b>F</b>                                                                                                    | Ligne : 1 / :                                  | 2                                                  | ර ද<br>ර ද                                                                                                    | ∙<br>≊ ৭<br>7   €                    |
| ode saisie Personnalisé Ligne : 1 / 1<br>Coclation mandat-banque-domicillation<br>Date de première utilisation<br>Date de clôture n Type de la prochaine séquence                                                                                                    |      | 4       Mode saisie       Client Mandat Liens él       Code éléve / responsable       1. TEST Grill       éve / responsable                                                                        | Personnalisé<br>ève/resp.<br>• F<br>Liste des<br>Nom et prénom élève / n                   | Etablissement<br>colonnes<br>esponsable | P%&&A%<br>₽%&&A%<br>P%&&A%<br>P% | Ligne : 1/:                                    | 2<br>Libellé éch                                   | එ<br>අ<br>éance                                                                                                    | לא<br>איז איז<br>Etab                |
| Index saisie     Personnalisé     Ligne: 1 / 1       Contaiton mandat-banque-domicillation     Image: Saisting the saisting of the saisting the saisting of the saisting of the saisting of the saisting the saisting of the saisting of the |      | 4       Mode saisie       Client Mandat Liens él       Code éléve / responsable       1. TEST Grill       éléve / responsable †       24626                                                        | Personnalisé<br>éve/resp.                                                                  | Etablissement<br>colonnes<br>esponsable | PISESAIS E                                                                                                    | Ligne : 1/ :<br>Code échéance<br>P101          | 2<br>Libellé éch<br>PRS 1 MENS. 1                  | ා<br>ද<br>éance                                                                                                    | b<br>7   €<br>Etab<br>P00            |
| iode saisie Personnalisé Ligne : 1 / 1 Ligne : 1 / 1 Date de première utilisation Date de clôture Commentaires Commentaires                                                                                                    |      | 4       Mode saisie       Client Mandat Liens él       Code éléve / responsable       1. TEST Grill       éléve / responsable †       24626       ACHT       24628                                 | Personnalisé<br>éve/resp.                                                                  | Etablissement<br>colonnes<br>esponsable | PISESAIS E<br>1 Division de l'élève<br>5C                                                                                                    | Ligne : 1 / :<br>Code échéance<br>P101<br>E101 | 2<br>Libellé éch<br>PRS 1 MENS. 1<br>PRS RME 1 MEN | D R<br>dance                                                                                                    | ►<br>T<br>Etab<br>P00<br>P00         |
| ode saisie Personnalisé Ligne : 1 / 1 Ligne : 1 / 1 Date de première utilisation Date de première utilisation Date de clóture Commentaires Commentaires                                                                                                    |      | A     Mode saisie     Client Mandat Liens él-     Code élère / responsable     1. TEST Granable     Heve / responsable     ACH     D4628 ACH                                                       | Personnalisé<br>éve/resp.                                                                  | Etablissement<br>colonnes<br>esponsable | PISS.5A75 E                                                                                                    | Ligne : 1 / :<br>Code échéance<br>P101<br>E101 | 2<br>Libellé éch<br>PRS 1 MENS. 1<br>PRS RME 1 MEN | <ul> <li>A</li> <li>A</li></ul> | Etab<br>POO<br>POO                   |
| ode saisie Personnalisé Ligne : 1 / 1 Localation mandat-banque-domicillation Date de première utilisation Date de clôture Commentaires Commentaires                                                                                                    |      | Mode saisie     Client Mandat Liens él-     Coe élère / responsable     1 TEST Grill     dev / responsable     dev / responsable     dev / responsable     dev / responsable     dev / responsable | Personnalisé<br>éve/resp.<br>E<br>E<br>Non et prérom élève / n<br>TE Celine<br>TE Cilyna   | Etablissement<br>colonnes<br>esponsable | PISEGAN E                                                                                                    | Ligne : 1 / :<br>Code échéance<br>P101<br>E101 | 2<br>Libellé éch<br>PRS 1 MENS. 1<br>PRS RME 1 MEN | A A A A A A A A A A A A A A A A A A A                                                                                                    | 2 - A<br>2 - €<br>Etab<br>P00<br>P00 |
| ode saisie Personnalisé Ligne : 1 / 1<br>coclation mandat-banque-domicillation<br>Date de première utilisation Date de dernière utilisation<br>Date de clôture n Type de la prochaine séquence<br>Commentaires                                                                                                    |      | Mode saisie     Client Mandat Liens éli     Coé élère / responsable     1.1EST Grill     Heve / responsable     AcH     D4628 ACH                                                                  | Personnalisé<br>éve/resp.<br>Extendes<br>Nom et prénom étéve / n<br>TE Céline<br>TE Cilyna | Etablissement<br>colonnes<br>esponsable | P%65.6.%  Division de l'élève SC                                                                                                    | Ligne : 1 / :<br>Code échéance<br>P101<br>E101 | 2<br>Libellé éch<br>PRS 1 MENS. 1<br>PRS RME 1 MEN | éance                                                                                                    | P00                                  |
| ode saisie Personnalisé Ligne : 1 / 1<br>coclation mandat-banque-domicIllation<br>Date de première utilisation Date de dernière utilisation<br>Date de clôture n Type de la prochaine séquence<br>Commentaires                                                                                                    |      | Mode saisie     Client Mandat Liens él     Ceié élère / responsable     1. TEST Grill     éve / responsable     AcH     D4628 ACH                                                                  | Personnalisé<br>éve/resp.<br>* E<br>Vom et prénom éléve / n<br>TE Céline<br>TE Cilyna      | Etablissement<br>colonnes<br>esponsable | P%65.A%  P%65.A%  P%65.A%  SC                                                                                                    | Ligne : 1 / :<br>Code échéance<br>P101<br>E101 | 2<br>Libellé éch<br>PRS 1 MENS. 1<br>PRS RME 1 MEN | • <b>A</b><br><b>6</b><br><b>6</b><br><b>6</b><br><b>1</b><br><b>1</b><br><b>1</b>                                                                                                    | A A<br>Etat<br>POO<br>POO            |

#### **4** Sur ce panneau renseigner:

- Le type de la prochaine séquence: « RCUR » (ne pas sélectionner FNAL qui occasionnera le refus de traitement par la DD/DRFIP de toute la campagne de prélèvements, ni OOFF).
- Un commentaire (facultatif).

16

• La date de 1<sup>ère</sup> utilisation. Attention : ne pas saisir de date de clôture.

| 15 | Enregistrer | ces données | via la disquette 🐻 |  |
|----|-------------|-------------|--------------------|--|
|----|-------------|-------------|--------------------|--|

Un tiers et une domiciliation ne peuvent avoir qu'un seul mandat associé à un EPLE.

Un tiers responsable peut donc avoir plusieurs mandats associés au même EPLE, si chacun de ces mandats a une domiciliation bancaire différentes. Ce serait le cas d'un tiers responsable souhaitant se faire prélever des créances de 2 élèves sur 2 comptes bancaires différents.

Se positionner sur l'encadré en haut à droite « Association Tiers Mandat » en l'affichant en mode grille

| Contine des Mandates :                                                    | a section and the second                                                         |                                           |                             |                          | -   | I down to Three below dot                                                                                                    |                                                                                                    |                                            |                                            |                                                                            |                                                   |                                                                                                    |
|---------------------------------------------------------------------------|----------------------------------------------------------------------------------|-------------------------------------------|-----------------------------|--------------------------|-----|----------------------------------------------------------------------------------------------------|----------------------------------------------------------------------------------------------------|--------------------------------------------|--------------------------------------------|----------------------------------------------------------------------------|---------------------------------------------------|----------------------------------------------------------------------------------------------------|
| Gesción des Mandàts d                                                     | e preievement                                                                    |                                           |                             |                          | 612 | Associa tiers Mandat                                                                                                    | 1                                                                                                    |                                            |                                            | -                                                                          |                                                   | 6                                                                                                    |
| Mandat                                                                    |                                                                                  | Etablisseme                               | ent P00004 📰                | 🚽 💷 🥩                    | A O | Code éléve / responsab                                                                                                    | le E                                                                                                    | Etablissement                              | P%6x6xA% ≣                                 |                                                                            | 11 <b>6</b> 7                                     | 0 2 2                                                                                                    |
| Mandat 000000000                                                          | 00000000046260000000                                                             | 0001 📰 Eta                                | blissement * P000           | 04 E                     |     | < 1. Association                                                                                                    | ▼ > Liste de                                                                                                   | es colonnes                                |                                            |                                                                            |                                                   | <b>6 Y</b> 6                                                                                                    |
| Signature                                                                 |                                                                                  |                                           |                             |                          |     | Code élève / responsable                                                                                                    | Nom élève / responsable                                                                                        | Etablissement                              | 1 Intitulé 'Etablisse                      | ement' Collectif 2                                                         | Règlement :                                       | 2 Délai de règlem                                                                                                    |
| Tiers * 0                                                                 | 000004626 2                                                                      | ACHTE                                     |                             |                          |     | 0000004626                                                                                                    | ACHTE                                                                                                    | P00004                                     | 0251079M                                   | с                                                                          | PRS                                               | FM1                                                                                                    |
| Domiciliation * 0                                                         | 1 E                                                                              | BANQUE POSTALE                            |                             |                          |     | 0000004628                                                                                                    | ACHTE                                                                                                    | P00004                                     | 0251079M                                   | C                                                                          | RME                                               | FM1                                                                                                    |
| BIC P                                                                     | STERPP IBAN                                                                      | FR7620041010161237892                     | 211060                      |                          |     |                                                                                                    |                                                                                                    |                                            |                                            |                                                                            |                                                   |                                                                                                    |
| Date * 1                                                                  | 3/11/2020 🝵 Lieu                                                                 |                                           |                             |                          |     |                                                                                                    |                                                                                                    |                                            |                                            |                                                                            |                                                   |                                                                                                    |
|                                                                           |                                                                                  |                                           |                             |                          |     |                                                                                                    |                                                                                                    |                                            |                                            |                                                                            |                                                   |                                                                                                    |
| Type de paiement * R                                                      | E Commentaires                                                                   |                                           |                             |                          |     |                                                                                                    |                                                                                                    |                                            |                                            |                                                                            |                                                   |                                                                                                    |
|                                                                           |                                                                                  |                                           |                             |                          |     |                                                                                                    |                                                                                                    |                                            |                                            |                                                                            |                                                   |                                                                                                    |
|                                                                           |                                                                                  |                                           |                             |                          |     | - C                                                                                                    |                                                                                                    |                                            |                                            |                                                                            |                                                   |                                                                                                    |
|                                                                           |                                                                                  |                                           |                             |                          |     | ∢<br>Mode saisie                                                                                                    | Personnalisé                                                                                                   |                                            |                                            | Ligne : 1 / :                                                              | 2                                                 | •                                                                                                    |
| Aode saisie                                                               | Personnalisé                                                                     |                                           | L                           | igne : 1 / 1             |     | ✓ Mode saisie Client Mandat Liens €                                                                                                    | Personnalisé<br>élève/resp.                                                                                    |                                            |                                            | Ligne : 1 / :                                                              | 2                                                 | •                                                                                                    |
| Viode saisie<br>Association mandat-ba                                     | Personnalisé<br>anque-domiciliation                                              |                                           | L                           | igne : 1 / 1             |     | Mode saisie     Client Mandat Liens e     Code élève / responsab                                                                                                    | Personnalisé<br>élève/resp.                                                                                    | Etablissemen                               | t P%6.6.4% #                               | Ligne : 1/:                                                                | 2                                                 | ،<br>ب<br>ک ا <sup>یر</sup> ک                                                                                                    |
| vlode saisie<br>Assoclation mandat-ba<br>Date de première                 | Personnalisé<br>anque-domiciliation<br>utilisation                               | Date de dernière                          | utilisation                 | igne : 1 / 1             |     | Mode saisie     Client Mandat Liens      Code élève / responsab     1. TEST Grill                                                                                                    | Personnalisê<br>êlêve/resp.<br>ie Liste de                                                                     | Etablissemen                               | t P%&&A% #                                 | Ligne : 1/:                                                                | 2                                                 | ،<br>ب<br>ب<br>ب<br>ب<br>ب<br>ب                                                                                                    |
| √lode saisie<br>Assoclation mandat-ba<br>Date de première<br>Date         | Personnalisé<br>anque-domicIllation<br>utilisation<br>de clôture                 | Date de dernière                          | utilisation                 | igne : 1 / 1<br>ft<br>gr |     | Mode saisie     Client Mandat Liens e     Code éléve / responsab     1. TEST Grill                                                                                                    | Personnalisé<br>éléve/resp.<br>le E E E E E E E E E E E E E E E E E E E                                        | Etablissemen<br>is colonnes<br>responsable | t P%&&A% E                                 | Ligne : 1 / :                                                              | 2                                                 | <ul> <li>A₂</li> <li>A₂</li> <li></li></ul>                                                        |
| Viode saisie<br>Association mandat-ba<br>Date de première<br>Date<br>Com  | Personnalisé<br>anque-domiciliation<br>utilisation<br>de clôture<br>mentaires    | Date de dernière                          | utilisation                 | igne : 1 / 1<br>M        |     |                                                                                                    | Personnalisé<br>élève/resp.<br>éle , E<br>Viste di<br>Nom et prénom élève /<br>HTE Céline                      | Etablissemen<br>es colonnes<br>responsable | t Pis&&A% g<br>† Division de l'élèv        | Ligne : 1 / :                                                              | 2<br>Libellé éc                                   | <ul> <li>→</li> <li>→</li></ul>                                                                                              |
| Vode saisie<br>Assoclation mandat-bi<br>Date de première<br>Date<br>Com   | Personnalisé<br>anque-domiciliation<br>utilisation<br>de clôture<br>mmentaires   | Date de dernière<br>Type de la prochaine  | utilisation                 | igne:1/1                 |     |                                                                                                    | Personnalisé<br>élève/resp.<br>élé , E<br>Viste di<br>Nom et prénom élève /<br>HTE Céline<br>HTE Célina        | Etablissemen<br>as colonnes<br>responsable | t P%6.6A% #                                | Ligne : 1 / :                                                              | 2<br>Libellé éc<br>PR5 1 MENS. 1<br>PRS RME 1 ME  | <ul> <li>&gt; Pag</li> <li>✓</li> <li>✓<!--</td--></li></ul>                                                                            |
| Vlode saisie<br>Assoclation mandat-bi<br>Date de première<br>Date<br>Com  | Personnalisé<br>anque-domiciliation<br>utilisation<br>de clóture<br>mentaires    | Date de dernière     Type de la prochaine | utilisation<br>e séquence * | igne : 1 / 1<br>0<br>27  |     | Image: Angle of the second second s | Personnalisé<br>blève/resp.<br>te E E E<br>Nom et prénom Glève /<br>HTE Céline<br>HTE Cilyna                   | Etablissemen<br>is colonnes                | t Pis6.6A% #<br>1 Division de l'élèv<br>5C | Ligne : 1/:<br>Code échéance<br>P101<br>E101                               | 2<br>Libellé éc<br>PRS 1 MENS. 1<br>PRS RME 1 ME  | → 23 A<br>→ 24 A<br>→ 20 A<br>→ 20 A<br>→ 2<br>→ 2<br>→ 2<br>→ 2<br>→ 2<br>→ 2<br>→ 2<br>→ 2                                                                                                    |
| Mode saisie<br>Association mandat-bi<br>Date de première<br>Date<br>Corr  | Personnalisé<br>anque-domiciliation<br>utilisation<br>de clóture<br>mentaires    | Date de dernière     Type de la prochaine | Lutilisation                | igne : 1 / 1             |     | Image: Arrow of the state of the state of the s | Personnalisé<br>eléve/resp.<br>de ,                                                                            | Etablissemen<br>es colonnes responsable    | t P%GGA% #<br>t Division de l'élév<br>SC   | Ugne : 1 / 2<br>Code échéance<br>P101<br>E101                              | 2<br>Libellé éc<br>PRS 1 MENS. 1<br>PRS RME 1 ME  | <ul> <li>✓ Pa</li> <li>✓ Pa</li> <li>✓ ✓ </li> <li>✓ ✓ </li> <li>✓ </li> <li>✓ ✓ </li> <li>✓ ✓ </li> <li>✓ </li> <li>✓</li></ul> |
| Mode saisie<br>Assoclation mandat-ba<br>Date de première<br>Date<br>Corr  | Personnalisé<br>anque-domiciliation<br>utilisation (<br>de clôture<br>mentaires  | Date de dernière<br>Type de la prochaine  | L utilisation               | igne : 1 / 1             |     | 4<br>Mode saisie<br>Client Mandat Liens (<br>Code éléve / responsabie<br>▲ 1. TEST Grill<br>Wee / responsable1<br>D4626 ACI<br>04628 ACI                                                                                                    | Personnalisé<br>élève/resp.<br>de , Elève/resp.<br>Von et prénom élève /<br>HTE Céline<br>HTE Céline           | Etablissemen<br>es colonnes<br>responsable | t P/SGBA% #<br>1 Division de l'élév<br>5C  | Ligne: 1 / 3           •         Code 6ch6ance           P101         E101 | 2<br>Libellé éc<br>PRS 1 MENS. 1<br>PRS RME 1 ME  | Pag ≠<br>Chéance Etat<br>théance Etat<br>the P00<br>ENS.1 P00                                                                                                    |
| Vode salisie<br>Association mandat-bi<br>Date de première<br>Date<br>Corr | Personnalisé<br>angue-domiciliation<br>utilisation (<br>de clôture<br>mmentaires | Date de dernière<br>Type de la prochaine  | L utilisation               | igne : 1 / 1<br>B<br>E   |     | 4<br>Mode saisie<br>Client Mandat Liens of<br>Code eleve / responsable<br>1. TEST Grill<br>UKev / responsable1<br>DK626 ACI<br>DK628 ACI                                                                                                    | Personnalisé<br>élève/resp.<br>ée , E<br>Von et prénom élève /<br>HTE Céline<br>HTE Cilyna                     | Etablissemen<br>es colonnes<br>responsable | t P%66.64% #<br>f Division de l'élév<br>5C | Ligne : 1 / 2<br>Code 6ch6ance<br>P101<br>E101                             | 2<br>Libellé éc<br>PRS 1 MENS. 1<br>PRS RIME 1 ME | Pag A<br>Ag A<br>Déance<br>Etat<br>NS.1 P00                                                                                                    |
| Mode saisie<br>Association mandat-bu<br>Date de première<br>Date<br>Cor   | Personnalisé<br>enque-domiciliation<br>utilisation<br>de clôture<br>mmentaires   | Date de dernière     Type de la prochaine | L utilisation               | igne:1/1<br>a<br>E       |     | Mode saisie     Client Mandat Liens «     Code el/er« / responsable     1. TEST Grill     Wev / responsable     04626 ACI 04628 ACI 04628 ACI                                                                                                    | Personnalisé<br>éléve/resp.<br>ke Eléve/resp.<br>Liste de<br>Nom et prénom éléve /<br>HTE Céline<br>HTE Céline | Etablissemen<br>s colonnes                 | t P%66A% E                                 | Ugne : 1/3                                                                 | 2<br>Libellé éc<br>PRS 1 MENS. 1<br>PRS RIME 1 ME | Ag A<br>Adamoe Bab<br>P00<br>ENS. 1 P00                                                                                                    |

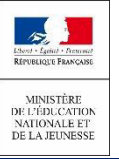

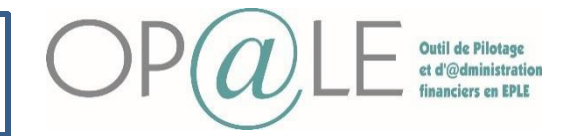

# Fiche 24: Les mandats de prélèvements

ésormais, il est nécessaire de mettre à jour les conditions de règlement du tiers élève et du tiers responsable.

Sur le champ « Règlement 2 » qui correspond au « mode de règlement », le paramétrage obligatoire est:

- « **PRS** » prélèvement SEPA pour <u>le tiers responsable</u>
- « RME » règlement magnétique pour le tiers élève.

Le « délai de règlement » est alors renseigné par défaut :

- FM1 : le 1<sup>er</sup> de chaque mois
- FM5: le 5 de chaque mois
- FM10: le 10 de chaque mois

Vérifier que les informations affichées (règlement et délai de règlement) correspondent bien à ce qui a été convenu avec la famille. Le délai de règlement (1<sup>er</sup>/5/10 du mois) sera convenu hors outil : cette information ne figure pas sur l'édition actuelle du mandat de règlement.

| Associa Tiers Man    | ndat               |                   |              |            |               |               |            |               | 8        |
|----------------------|--------------------|-------------------|--------------|------------|---------------|---------------|------------|---------------|----------|
| Code élève / respor  | nsable             | <b>≓</b> Eta      | blissement   | P%&&A%     | E             | 📑 🔳           | 1 🛷        | C &           |          |
| 1. Association       | on 🔻               | Liste des colo    | nnes         |            |               |               |            | <b>4 7</b>    | <b>₽</b> |
| Code élève / respons | sable† Nom élève / | responsable Et    | ablissement  | 1 Intitulé | Etablissement | Collect       | Règlement  | 2 Délai de ri | èglem    |
| 000004626            | ACHTE              | PO                | 0004         | 0251079N   | 1             | c Y           | PRS        | FM1           | <b>A</b> |
| 000004628            | ACHTE              | PO                | 0004         | 0251079N   | 1             | с             | RME        | FM1           |          |
|                      |                    |                   |              |            |               |               |            |               |          |
|                      |                    |                   |              |            |               |               |            |               |          |
|                      |                    |                   |              |            |               |               |            |               |          |
|                      |                    |                   |              |            |               |               |            |               | -        |
| 4                    |                    |                   |              |            |               |               |            |               | •        |
| Mode saisie          | Personna           | alisé             |              |            |               | Ligne : 1 / 2 |            |               |          |
| Client Mandat Lie    | ens élève/resp.    |                   |              |            |               |               |            |               |          |
| Code élève / respo   | nsable             | E                 | Etablissemen | t P%&&A?   | 6 🔳           | <b>a</b> t I  | - <b>(</b> | D A           |          |
| 1. TEST Grill        |                    | Liste des colo    | nnes         |            |               |               |            | <b>0 Y</b>    | <b>O</b> |
| ilève / responsable↑ | Nom et pré         | nom élève / respo | nsable       | 1 Division | de l'élèco Co | ode échéance  | Libellé é  | chéance       | Etab     |
| 04626                | ACHTE Céline       |                   |              |            | P1            | 01            | RS 1 MENS. | 1             | P00 🔺    |
| 04628                | ACHTE Cilyna       |                   |              | 5C         | E1            | 01            | RS RME 1 M | ENS. 1        | P00      |
|                      |                    |                   |              |            |               |               |            |               |          |
|                      |                    |                   |              |            |               |               |            |               |          |
|                      |                    |                   |              |            |               |               |            |               |          |
|                      |                    |                   |              |            |               |               |            |               | Ψ.       |
| •                    |                    |                   |              |            |               |               |            |               | - F      |

Pour mettre à jour le champ « code échéance » du tiers élève et du tiers responsable, sélectionner les codes échéances directement dans la liste des valeurs. Ce code correspond au mode de règlement (PRS ou RME), au délai ( 1<sup>er</sup>/5/10 du mois) et au bon nombre de mensualité ( 1,2 ou 3) pour chaque nouvelle créance de titre de recette.

Les codes échéances de responsables sont préfixés d'un P% et ceux des élèves sont préfixés d'un E%.

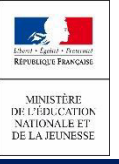

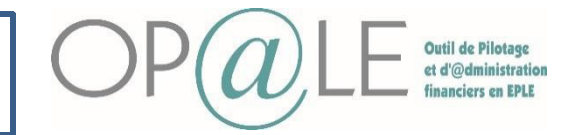

### Fiche 24: Les mandats de prélèvements

21)Enfin pour générer le mandat pré-rempli avec le nouveau numéro de RUM à envoyer aux familles.

Se positionner sur le module « RECETTES », cliquer sur « Mandats de prélèvements » puis sur Editions cliquer sur« Mandat de prélèvement pré-rempli ». L'écran EMDP s'ouvre.

| Nº tiers titulaire     | = Domiciliation               |
|------------------------|-------------------------------|
|                        |                               |
| ou<br>Liste de tiers   |                               |
| ou<br>Numéro de mandat | E                             |
| 23 Emetteur *          | Type de collectif client *    |
| Lieu d'emission *      |                               |
| Génération des n       | andats Rôle E Date 26/08/2021 |
| Type de paiement       | Type de prélèvement bancaire  |

22 Renseigner le numéro du tiers responsable (N° tiers titulaire)

23 Renseigner l'utilisateur émetteur, le lieu de l'émission et le type de collectif (C: client, G:groupe; F:fournisseur)

24 Cliquer sur « Exécuter le travail »

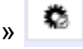

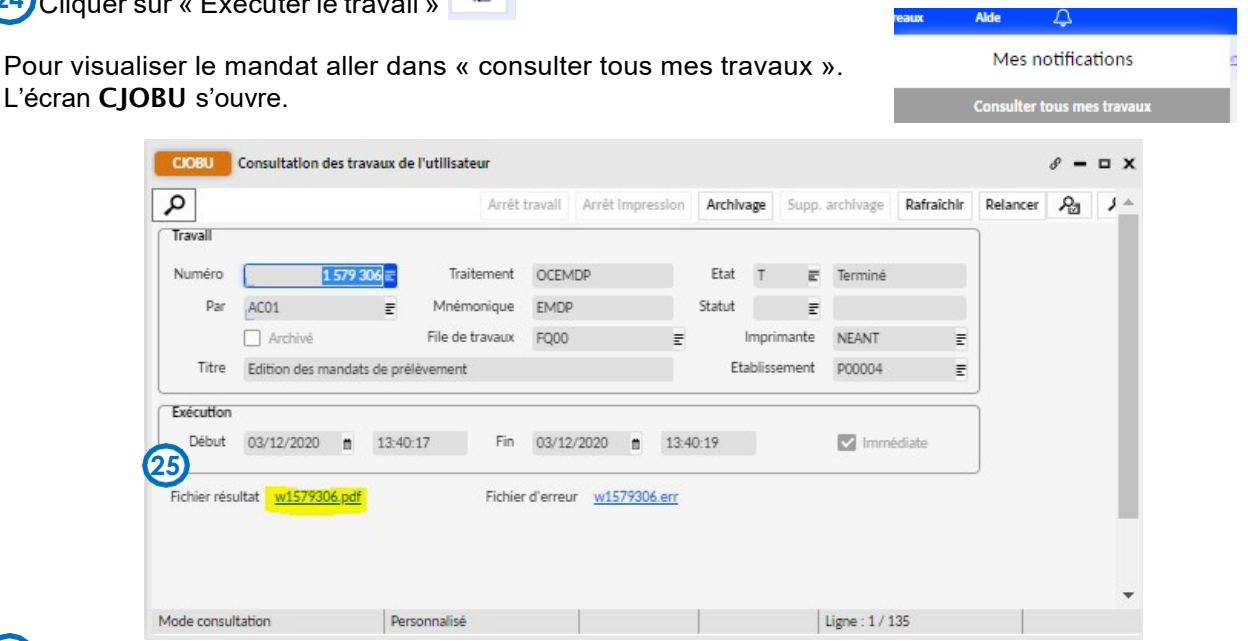

Vérifier que l'état est sur « T » (Terminé) Cliquer « Fichier résultat ».

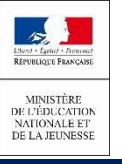

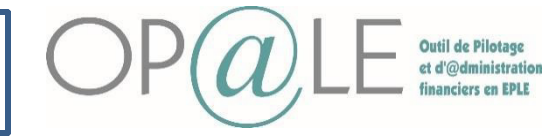

Fiche 24: Les mandats de prélèvements

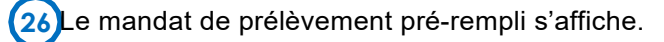

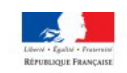

MANDAT DE PRELEVEMENT SEPA

|                                                                                                    | 0.000                                                         |                            |
|----------------------------------------------------------------------------------------------------|---------------------------------------------------------------|----------------------------|
| En signant ce formulaire, vous autorisez LYCÉE PROFESSIONNEL TRISTAN<br>à envoyer des instructions à votre banque pour débiter votre compte, et votre b                        | BERNARD<br>anque à débiter votre compte                       | IDENTIFIANT CREANCIER SEPA |
| onformément aux instructions de LYCÉE PROFESSIONNEL TRISTAN BERN                                                                                                    | IARD.                                                         |                            |
|                                                                                                    | counted dans les o semaines                                   |                            |
| uivant la date de débit de votre compte pour un prélèvement autorisé.                                                                                                    |                                                               |                            |
| uivant la date de débit de votre compte pour un prélèvement autorisé.<br>NOM ET PRENOM DE L'ELEVE :<br>DESIGNATION DU TITULAIRE DU COMPTE A DEBITER                            | DESIGN                                                        | ATION DU CREANCIER         |
| uivant la date de débit de votre compte pour un prélèvement autorisé.<br>NOM ET PRENOM DE L'ELEVE :<br>DESIGNATION DU TITULAIRE DU COMPTE A DEBITER<br>Nom :                   | DESIGN                                                        | ATION DU CREANCIER         |
| uivant la date de débit de votre compte pour un prélèvement autorisé. NOM ET PRENOM DE L'ELEVE : DESIGNATION DU TITULAIRE DU COMPTE A DEBITER Nom : ACHTE Céline               | DESIGN<br>Nom :<br>Lycée professionnel Tristan E              | ATION DU CREANCIER         |
| Sulvant la date de débit de votre compte pour un prélèvement autorisé.  NOM ET PRENOM DE L'ELEVE :  DESIGNATION DU TITULAIRE DU COMPTE A DEBITER  Nom : ACHTE Céline Adresse : | DESIGN<br>Nom :<br>Lycée professionnel Tristan E<br>Adresse : | ATION DU CREANCIER         |

Le mandat pré-rempli généré par OP@LE avec les informations concernant le tiers et la domiciliation bancaire, et comportant la nouvelle RUM sera transmis pour information aux familles en mettant l'accent sur les éléments suivants :

o nouvelle RUM suite au passage sur la nouvelle application financière et comptable ;

o extension du périmètre du mandat qui comportera désormais la restauration/hébergement et les voyages pour la V1 et les autres créances pour la V2

En cas d'un retour signé du nouveau mandat par les familles, celui-ci devra remplacer la version non signée en tant que pièce jointe.